# Motor Bridge Cape v1.0

# Драйвер двигателей для одноплатного компьютера BeagleBone Green на базе TB6612FNG

# https://www.chipdip.ru/product/motor-bridge-cape

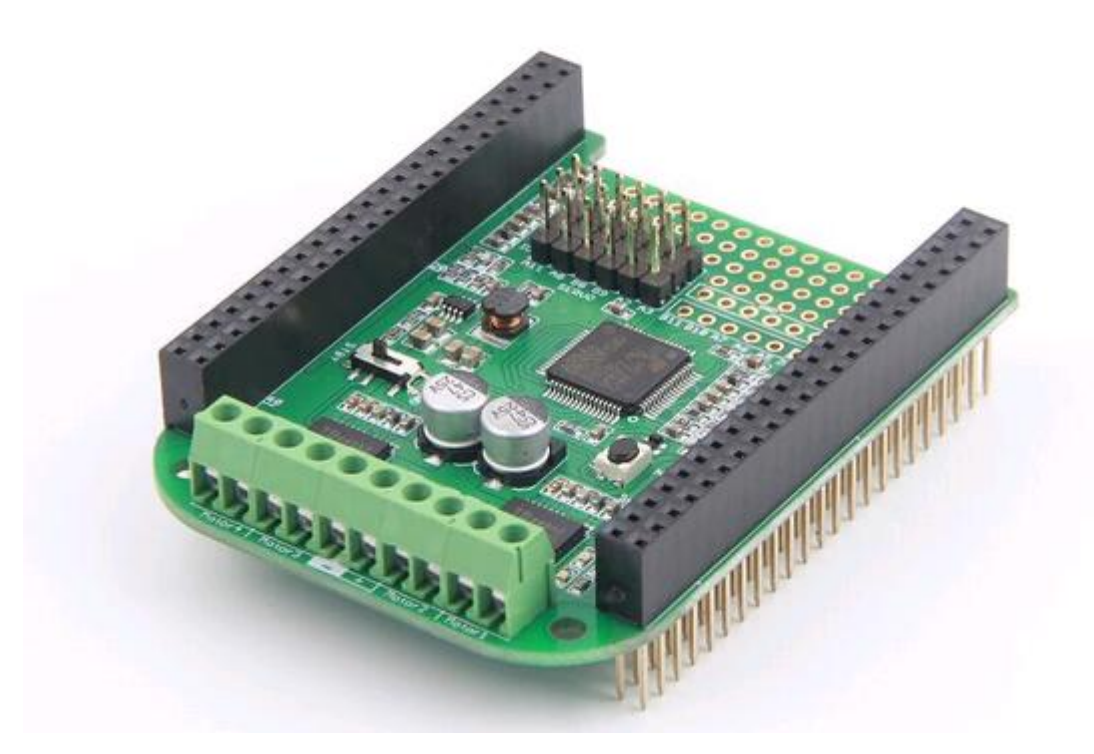

**Motor Bridge Cape** - это плата для двунаправленного управления двигателями, основанная на базе двух двойных H-мостов TB6612FNG, таким образом, вы сможете управлять двумя шаговыми двигателями или четырьмя двигателями постоянного тока с напряжением питания 6 ~ 15В и потреблением тока 1А на двигатель. Плата обеспечивает 5В для SeeedStudio BeagleBone Green или BeagleBone Black с максимальным входным напряжением 15 В. На плате также имеется 6 интерфейсов для серво моторов и 6 контактов I/O. Эти функции обеспечивает сопроцессор STM32F0, который взаимодействует с BeagleBone через интерфейс I2С или UART.

# Особенности

- Одновременное управление 4 двигателями постоянного тока или 2 шаговыми двигателями;

- Может управлять 6 сервоприводами;
- Mbed платформа;
- Cопроцессор STM32F0;

- Два чипа ТВ6612FNG;
- 6 расширений I/O;
- Взаимодействие с BBG с помощью интерфейса I2С или UART.

# Спецификация

Напряжение питания модуля: 6 ~ 15В

Напряжение питания двигателей: 6 ~ 15В

Максимальная нагрузка по выходу 5V постоянного тока: 2А макс.

Максимальная нагрузка по выходу 3.3V постоянного тока: 350 мА макс.

4 Н-моста, номинальный ток на каждом : не более 1.2А, пиковый ток: 3.2А

6 Сервопривод, рабочее напряжение: 5В, общий ток не более 1,5А

Защита от обратного подключения входа

Защита от перегрузки по току: предохранитель ЗА

#### Обзор оборудования

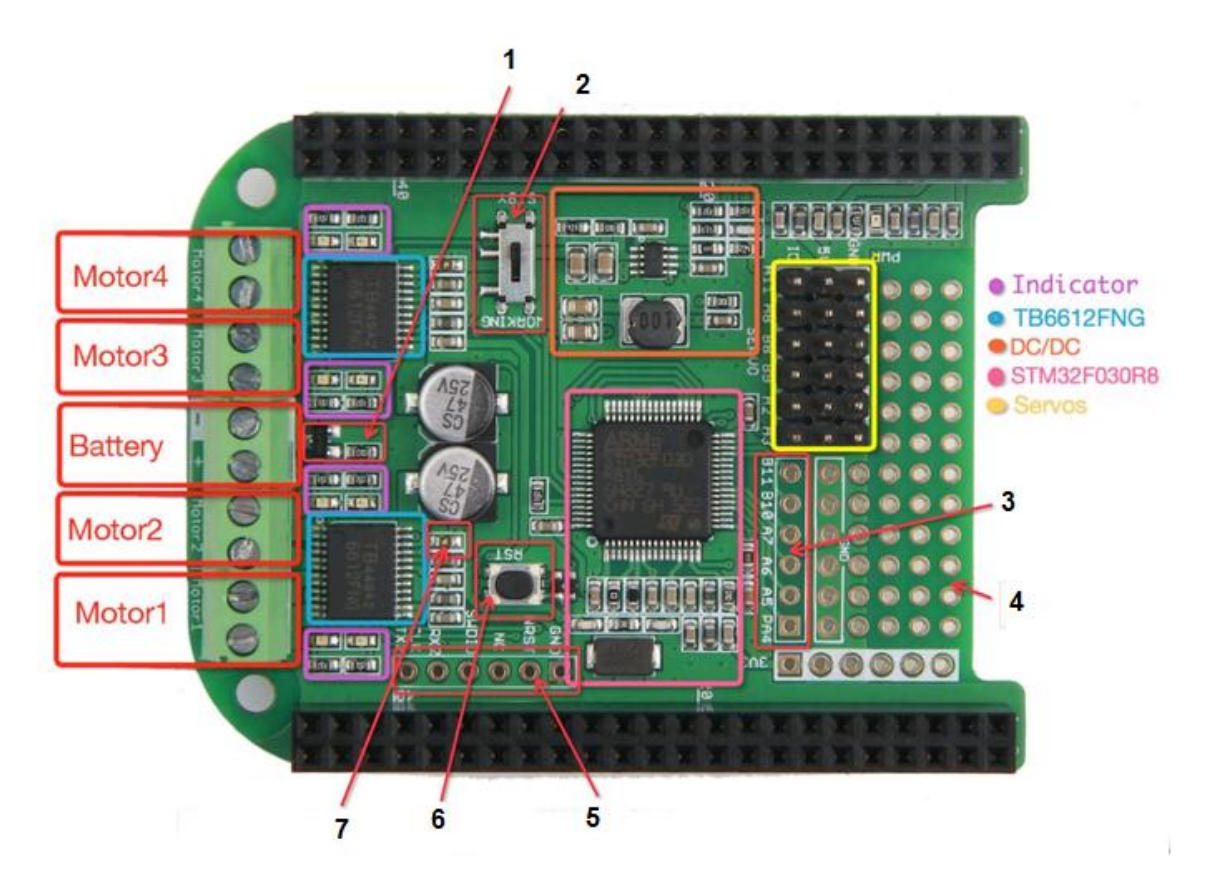

1. Входная обратная защита: защитная цепь

- 2. Переключатель рабочего режима: ждущий режим или рабочий режим
- 3. GPIO: возможность подключения устройств с протоколом GPIO
- 4. Область для макетирования: позволяет собирать на свободном

макетном поле ваши разработки

5. Интерфейс SWD: интерфейс отладки

6. Кнопка сброса: служит для перезагрузки сопроцессора

7. ЗА Предохранитель: Защита от перегрузки по току.

Сервоприводы: интерфейс серво двигателя

STM32F030R8: сопроцессор

DC / DC: схема преобразования напряжения 5В в 3.3В

ТВ6612FNG: H-мост IC

Индикатор: индикаторная лампа для указания направления двигателя

Motor4 / Motor3: привод 2 моторов постоянного тока или 1 шаговый мотор

Motor2 / Motor1: привод 2 моторов постоянного тока или 1 шаговый мотор

Батарея: питание для двигателя

## Начало работы

Рассмотрим как использовать **Motor Bridge Cape** на BBG. Прежде чем приступить к работе, пожалуйста, загрузите библиотеку кода **Motor Bridge Cape** из <u>Github</u>.

Чтобы использовать библиотеку **Motor Bridge Cape**, просто добавьте файл MotorBridge.py в свой проект. И импортируйте файл python в свой проект и создайте объект **Motor Bridge Cape**.

```
1 import MotorBridge
2 motor = MotorBridge.MotorBridgeCape()
```

#### Установка зависимостей

```
sudo apt-get update
sudo apt-get install build-essential python-pip python-dev python-smbus git
sudo pip install Adafruit-GPIO
sudo apt-get install build-essential python-dev python-pip -y
sudo pip install Adafruit_BBIO
```

#### Шаговый мотор

Интерфейс шагового двигателя Motor Bridge Cape, устроен как показано на рисунке ниже.

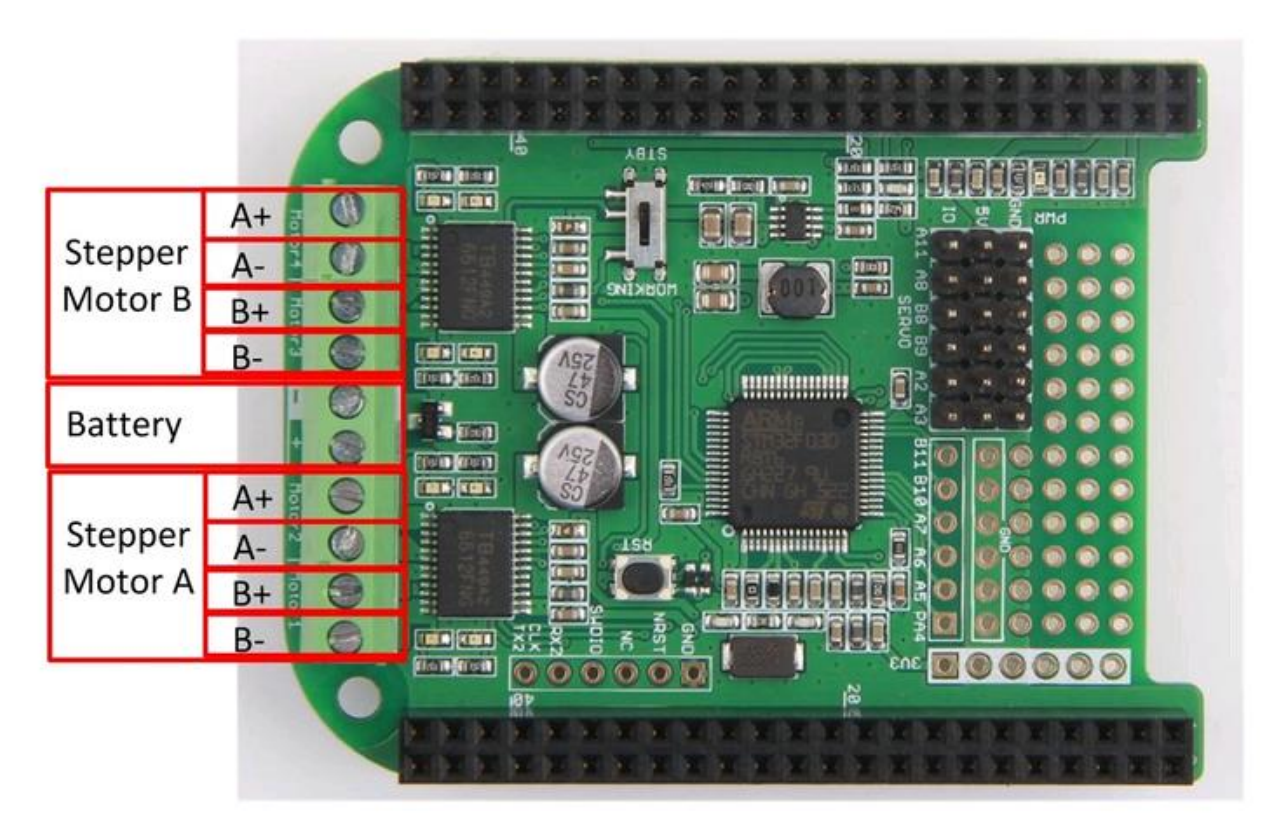

## Функции шагового двигателя

Вот краткое описание функции шагового двигателя

StepperMotorAInit ()

Описание: Инициируйте порт шагового двигателя А.

StepperMotorAMove (MoveSteps, StepDelayTime)

Описание: Привод шагового двигателя А.

MoveSteps: Сколько шагов шаговый будет выполнять. Положительное значение означает направление по часовой стрелке. Отрицательное значение означает против часовой стрелки.

StepDelayTime: время замирания для каждого шага. единица: us.

StepperMotorBInit ()

Описание: подключите порт шагового двигателя В.

StepperMotorBMove (MoveSteps, StepDelayTime)

Описание: Начало движения шагового двигателя В.

MoveSteps: На сколько шагов шаговый двигатель повернет свой вал. Положительное значение означает направление по часовой стрелке. Отрицательное значение означает против часовой стрелки.

StepDelayTime: время замирания для каждого шага. единица: us.

# Пример шагового двигателя

Скопируйте следующий код в свой проект и сохраните его как файл python.

```
1
    import MotorBridge
2
    import time
4 def StepperMotorATest():
        print 'Hello From MotorBridge'
        motor.StepperMotorAInit()
6
        motor.StepperMotorAMove(1000,1000) # 1000 steppers 1000us every step
        time.sleep(1)
        motor.StepperMotorAMove(-1000,1000) #1000 steppers 1000us every step
        time.sleep(1)
12 def StepperMotorBTest():
        print 'Hello From MotorBridge'
        motor.StepperMotorBInit()
14
        motor.StepperMotorBMove(1000,1000) # 1000steppers 1000us every step
        time.sleep(1)
        motor.StepperMotorBMove(-1000,1000) # 1000 steppers 1000us every step
        time.sleep(1)
21 if __name__=="__main__":
        motor = MotorBridge.MotorBridgeCape()
        StepperMotorATest()
24
        StepperMotorBTest()
```

## Мотор постоянного тока

Интерфейс двигателя постоянного тока Motor Bridge Cape, как показано на рисунке ниже.

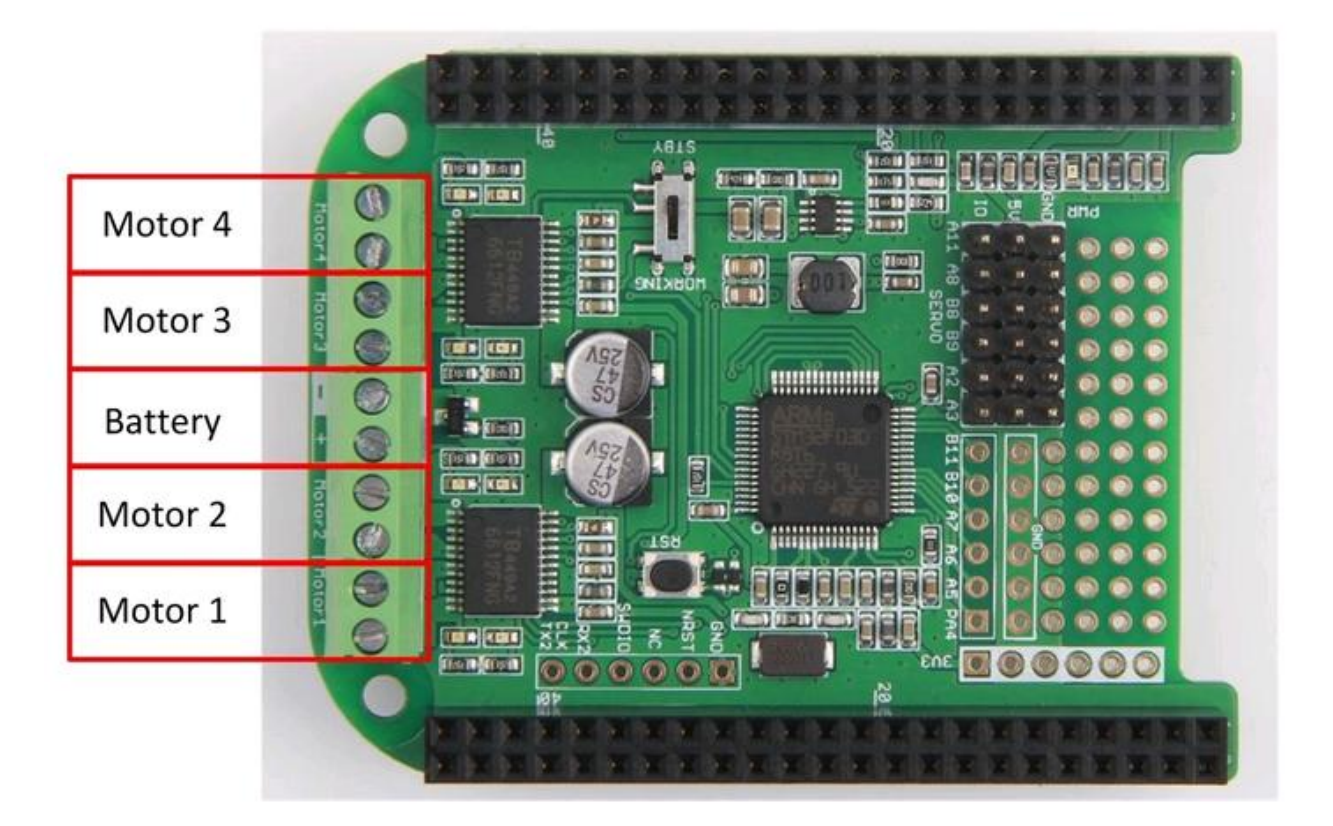

# Функции DC Motor

Вот краткое описание функций двигателя постоянного тока.

DCMotorInit (MotorName, частота)

Описание: Подключите мотор постоянного тока и задайте частоту вращения его вала..

MotorName: 1 ~ 4 обозначает Motor1 ~ Motor4.

Частота: Установите частоту двигателя постоянного тока.

# Примечание

Если вы измените частоту двигателя постоянного тока, изменится и частота других моторов постоянного тока.

DCMotorMove (MotorName, Direction, PWMDuty)

Описание: Включение двигателя постоянного тока. Выберете направление и скорость вращения..

MotorName: 1 ~ 4 обозначает Motor1 ~ Motor4.

Направление: 1 означает направление по часовой стрелке. 2 - против часовой стрелки. 3 - Остановите двигатель.

Скорость вращения : 0  $\sim 100$  означает 0%  $\sim 100\%$  от максимальной скорости .

motor.DCMotorStop (MotorName)

Описание: Остановка мотора постоянного тока.

Выбор мотора: 1 ~ 4 обозначает Motor1 ~ Motor4.

# Пример для двигателя постоянного тока

Скопируйте следующий код в свой проект и сохраните его как файл python.

```
1
    import MotorBridge
2 import time
4 MotorName = 1
5 ClockWise = 1
6 CounterClockWise = 2
7 PwmDuty = 90
8 Frequency = 1000
9
10 if __name__=="__main__":
         motor = MotorBridge.MotorBridgeCape()
         motor.DCMotorInit(MotorName, Frequency)
        while True:
14
             motor.DCMotorMove(MotorName,ClockWise,PwmDuty)
             time.sleep(2)
          motor.DCMotorMove(MotorName,CounterClockWise,PwmDuty)
          time.sleep(2)
print "hello"
             print "hello"
             motor.DCMotorStop(MotorName)
19
             time.sleep(2)
```

## Servo

Интерфейс Motor Bridge Саре для серводвигателя, как показано на рисунке ниже.

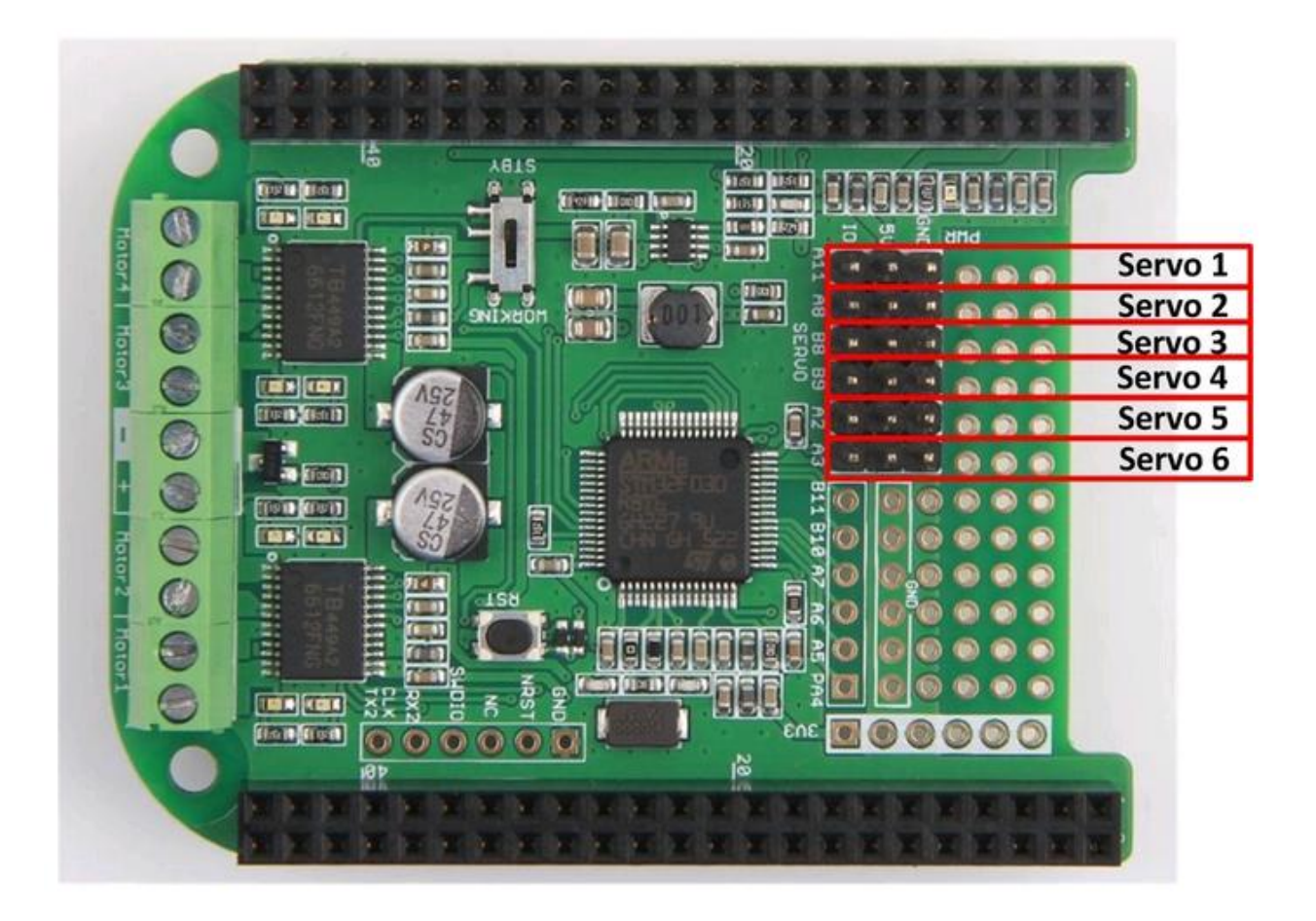

## Функции Servo

Вот краткое описание функций Servo.

Включение сервопривода (Номер, частота)

Описание: Запустите сервопривод и установите частоту.

Номер : 1 ~ 6 означает Servo1 ~ Servo6.

Часто та: установите рабочую частоту сервопривода, значение по умолчанию - 50 Гц.

Угол поворота сервопривода(номер, угол)

Описание: выбор сервопривода. Установите угол сервопривода.

Номер сервопривода: 1 ~ 6 означает Servo1 ~ Servo6.

Угол: 0 ~ 180 обозначает 0 градусов до 180 градусов.

# Пример Servo

Скопируйте следующий код в свой проект и сохраните его как файл python.

```
import MotorBridge
2 import time
3 ServoName = 2
4 Frequency = 50
5 Angle1 = 20
   Angle2
               = 160
  if __name__=="__main__":
9
        motor = MotorBridge.MotorBridgeCape()
        motor.ServoInit(ServoName, Frequency)
       while True:
          print 'Servo Test'
          motor.ServoMoveAngle(ServoName,Angle1)
14
           time.sleep(2)
           motor.ServoMoveAngle(ServoName, Angle2)
           time.sleep(2)
```

## Обновление прошивки

Если что-то не так с Motor Bridge Cape, попробуйте обновить программу. В этом разделе показано, как обновить прошивку Motor Bridge Cape с помощью BeagleBone Green. Он также работает на BBGW и BBB.

1. Вставьте Motor Bridge Cape в BBG / BBGW / BBB и подключите BBG к компьютеру через USB-кабель.

2. Подключите BBG к Интернету и получите доступ к нему через SSH, как показано на рисунке ниже.

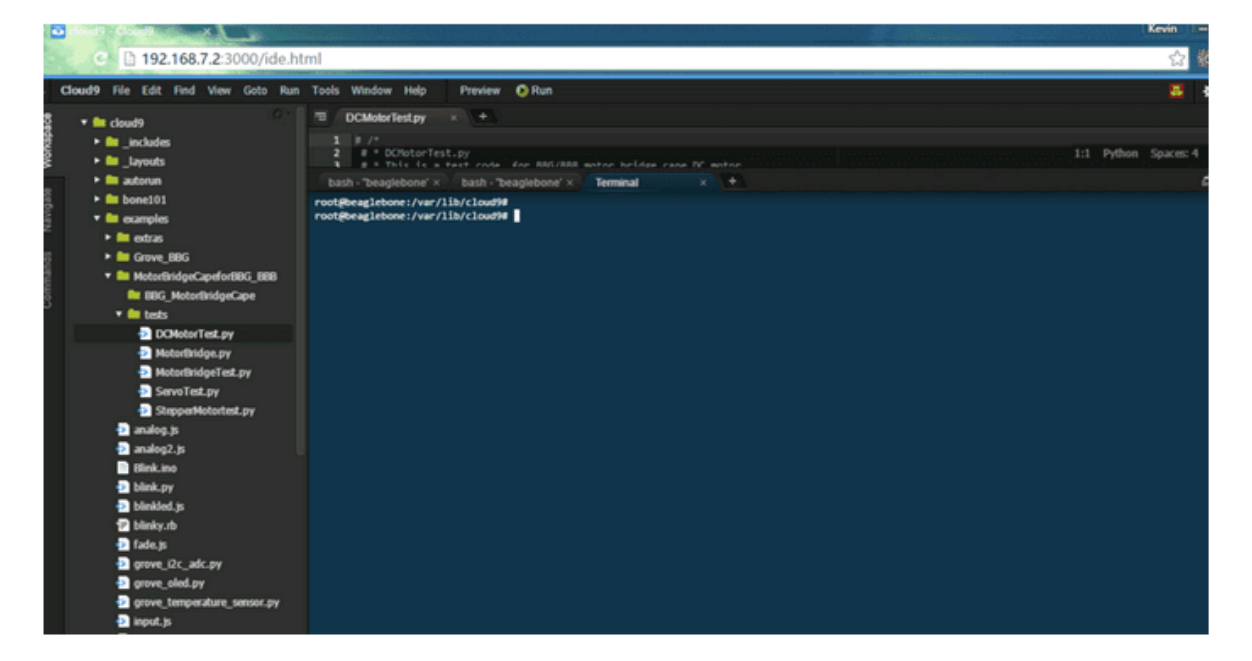

3.Загрузите код из Github, выполнив следующие команды

git clone https://github.com/Seeed-Studio/MotorBridgeCapeFirmware

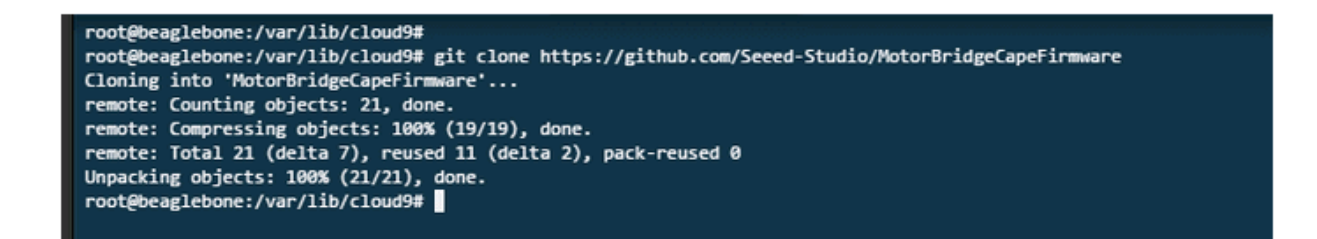

4. Перейдите к «MotorBridgeCapeFirmware» и выполните команду «make flash» для прошивки.

cd MotorBridgeCapeFirmware / && make flash

Через несколько секунд вы можете увидеть информацию «Verification OK» с терминала

5. Проверьте прошивку, выполнив следующую команду

```
i2cdetect -y -r 1
```

| <pre>root@beaglebone:/var/lib/cloud9/MotorBridgeCapeFirmware# i2cdetect -y -r 1</pre> |      |      |      |     |      |      |      |      |     |      |     |     |      |      |      |      |      |  |  |  |  |
|---------------------------------------------------------------------------------------|------|------|------|-----|------|------|------|------|-----|------|-----|-----|------|------|------|------|------|--|--|--|--|
|                                                                                       | 0    | 1    | 2    | 3   | 4    | 5    | 6    | 7    | 8   | 9    | a   | b   | с    | d    | e    | f    |      |  |  |  |  |
| 00:                                                                                   |      |      |      |     |      |      |      |      |     |      |     |     |      |      |      |      |      |  |  |  |  |
| 10:                                                                                   |      |      |      |     |      |      |      |      |     |      |     |     |      |      |      |      |      |  |  |  |  |
| 20:                                                                                   |      |      |      |     |      |      |      |      |     |      |     |     |      |      |      |      |      |  |  |  |  |
| 30:                                                                                   |      |      |      |     |      |      |      |      |     |      |     |     |      |      |      |      |      |  |  |  |  |
| 40:                                                                                   |      |      |      |     |      |      |      |      |     |      |     | 4b  |      |      |      |      |      |  |  |  |  |
| 50:                                                                                   |      |      |      |     | UU   | UU   | UU   | UU   |     |      |     |     |      |      |      |      |      |  |  |  |  |
| 60:                                                                                   |      |      |      |     |      |      |      |      |     |      |     |     |      |      |      |      |      |  |  |  |  |
| 70:                                                                                   |      |      |      |     |      |      |      |      |     |      |     |     |      |      |      |      |      |  |  |  |  |
| root                                                                                  | t@be | eagi | lebo | one | :/va | ar/] | lib/ | /cl0 | bud | 9/Ma | oto | rBr | idge | eCap | peFi | irmw | are# |  |  |  |  |

Если вы найдете I2C адрес 0х4b, это значит, что вы уже обновили прошивку.

#### Часто задаваемые вопросы

Не удается найти адрес I2С.

В: Я уже обновил прошивку, но не могу определить адрес i2c?

О: Убедитесь, что контакт P9\_23 High, так как P9\_23 подключается к выводу сброса STM32, я устанавливаю вывод P9\_23 на высокий уровень High в функции инициализации класса MotorBridgeCape.

Не удалось обновить прошивку

В: Когда я обновляю прошивку, информация об ошибке говорит, что не удается найти UART2?

В: Вы должны включить BB-UART2, так как BBG начнет прошивку микропрограммы к Motor Bridge Cape по средством UART2.

vi /boot/uEnv.txt

Затем раскомментируйте «cape\_enable = capemgr.enable\_partno = BB-UART2». Сохраните и выйдите из редактора, и, наконец, перезагрузите плату.

Motor Bridge Cape все еще не работает ...

Вопрос: Я уже успешно обновил прошивку и могу определить адрес I2C, но почему я все еще не работает?

О: Пожалуйста, отметьте, что на плате установлен переключатель рабочего режима, убедитесь, что переключатель переключен на рабочее состояние. Если у вас остались другие вопросы, пожалуйста, заходите на наш форум.

Не запускается make flash

В: Не удается запустить make flash с кодом ошибки «Не удается инициализировать. Убедитесь, что ВООТ0 = 1 ВООТ1 = 0 и сброс устройства»

О: Для решения проблемы выполните следующие шаги.

Шаг 1. Запустите sudo nano /boot/uEnv.txt, а затем добавьте ниже 2 строки внизу файла uEnv.txt.

```
uboot_overlay_addr0=/lib/firmware/BB-UART2-00A0.dtbo
enable_uboot_cape_universal=1
```

Шаг 2. Перезапустите BBGW

Шаг 3. Запустите Sudo снова.